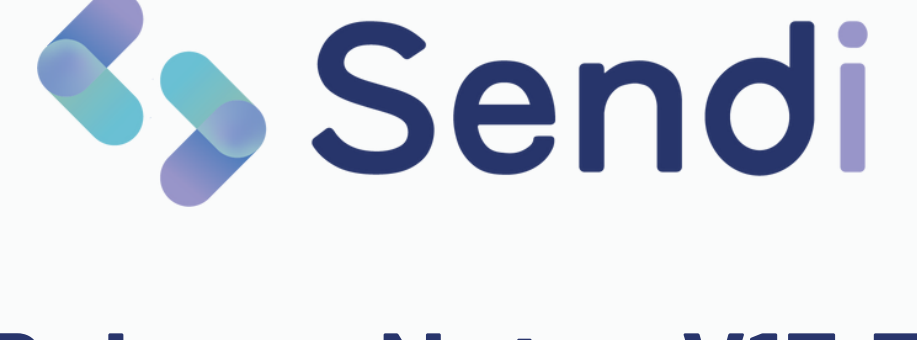

# **Release Notes V13.5**

Medi-Link | November 2024

Nieuwe functies en aanpassingen

Klik op een onderwerp om direct naar die pagina te gaan

## Sendi Basis

- 1 <u>Eigen vragenlijsten maken</u>
- 2 Eigen formulieren beheren
- 3 <u>Filteren op type contact</u>
- 4 <u>Verbetering eigen berichttektsen</u>
- 5 <u>Betaalverzoek afhandelen</u>
- 6 <u>Nieuw berichttype: Uitnodiging vaccinatie</u>

## **Module Sendi Smart**

- 7 Ja / Nee vraag stellen
- 8 Bulkverzoeken sturen
- 9 Verzoeken inplannen

## 1. Eigen vragenlijsten maken

Het is vanaf nu mogelijk om uw eigen vragenlijsten te maken!

Ga via de Sendi instellingen naar 'Uw vragenlijsten' en klik boven op 'Nieuwe vragenlijst'. Uw eigen vragenlijsten zijn te herkennen aan de groene tekstvakjes.

|  |    | Nieuwe vrag            | jenlijst |
|--|----|------------------------|----------|
|  | 0  | Brandwond              | ^        |
|  | e, | COPD Eigen vragenlijst | ^        |
|  | Ð  | Diarree                | ^        |

Met de schuifknop kiest u zelf welke vragenlijsten u wel en niet wilt tonen in Sendi.

#### 2. Eigen formulieren beheren

U kunt nu ook vragen toevoegen aan bestaande formulieren. Het is zelfs mogelijk om een heel nieuw formulier aan te maken. Ga via de Sendi instellingen naar 'Uw formulieren' en maak bijvoorbeeld een eigen inschrijfformulier aan.

**Verzoek van ons:** Heeft u vragenlijsten of formulieren die andere praktijken ook kunnen gebruiken?

Deel deze dan met ons zodat we er een standaard vragenlijst van kunnen maken voor iedereen!

#### 3. Filteren op type contact

In de vorige versies moest u het contact eerst openklikken om te zien of het om een foto, video, of vragenlijst ging of om welk type bericht is is verstuurd.

Daarom ziet u nu in de overzichten om welk type contact het gaat. Bijvoorbeeld een 'Betaalverzoek', 'Vragenlijst' of een 'Fotoverzoek'. Door het filter te gebruiken kunt u de zoekresultaten extra verfijnen.

|    | ✓ Alle contacten<br>Betaalverzoek          | Toon 7 per pagina | ~ Zon    | nder periodefilter | ~ |
|----|--------------------------------------------|-------------------|----------|--------------------|---|
| ţ, | Fotoverzoek<br>Videoverzoek<br>Vragenliist | î↓                | Door     | ↑↓                 |   |
|    | Formulier                                  | ontvangen         | Megan Oo | osterbaan          |   |

## 4. Verbetering eigen berichtteksten

Het aanmaken en beheren van uw eigen berichtteksten is verbeterd!

Het is vanaf nu mogelijk om uw eigen teksten te koppelen aan een bepaald berichttype. Zo verschijnt de juiste tekst automatisch bij het juiste berichttype, waardoor u nog sneller en makkelijker berichten kunt opstellen.

| ĝ | Uw | Sendi | instellingen |
|---|----|-------|--------------|
|---|----|-------|--------------|

Uw vragenlijsten

Uw eigen berichtteksten

( Gebruikersbeheer

1. Ga via het tandwiel rechts bovenin naar 'Uw eigen berichtteksten'

2. Op deze pagina ziet u een overzicht van al uw eigen teksten en aan welk berichttype deze gekoppeld zijn.

3. Via de knop 'Nieuwe tekst' kunt u nieuwe teksten toevoegen. Vul eventueel een trefwoord in en koppel de tekst aan een berichttype.

4. Eerder toegevoegde teksten kunt u wijzigen of verwijderen via de drie puntjes.

rechterkader boven de Sendi tekstsuggesties.

Nieuwe tekst Berichttype Tekst Algemeen V Portaallink Afspraakannulering Uitslag urinetest Betaalverzoek Uitnodigingvaccinatie

5. De nieuwe teksten vindt u terug via de knop 'Standaard teksten' of in het

| itslag urinetest versturen                                                                                                    | Uw eigen teksten                                                                                                    |
|----------------------------------------------------------------------------------------------------|----------------------------------------------------------------------------------------------------|
| kst van het bericht                                                                                                    | ee Ja                                                                                                    |
| Jw bericht<br>Beste patiënt,<br>Nij hebben uw urine doorgestuurd naar het lab om te te<br>wij bericht hebben van het lab nemen wij contact met u | Standaard teksten Blaasontsteking Wij hebben het resultaat van de urinetest ontvangen. U heeft inderdaad last van een blaasontsteking. Hiervo |
|                                                                                                    | Sendi tekstsuggesties                                                                                                    |
| /oeg een link toe                                                                                                    | Virine schoon                                                                                                    |

#### 5. Betaalverzoek afhandelen

Veel klanten hebben laten weten dat ze erg blij zijn met het nieuwe betaalverzoek. Fijn! Alleen, hoe weet u nou of de patiënt heeft betaald of niet? Daarom kregen wij de terechte vraag: "Kunnen we in Sendi het betaalverzoek niet afhandelen, zodat mijn collega's weten dat het verzoek betaald is of dat we er niet meer achteraan hoeven te gaan?" We hebben het gemaakt!

Open het betaalverzoek en klik rechts bovenin op de oranje knop 'Afhandelen'. Er verschijnt een pop-up met de vraag of de patiënt wel of niet heeft betaald.

Nadat u antwoord heeft gegeven, wordt het betaalverzoek verplaatst naar 'Afgehandeld'. Als u het betaalverzoek dan opent, ziet u in het rechterkader of de patiënt wel of niet heeft betaald.

| Betaling bevestigen              |                                                                                                    | ×      |                          |
|----------------------------------|----------------------------------------------------------------------------------------------------|--------|--------------------------|
| Heeft de patiënt het betaalverze | bek betaald?                                                                                                    |        |                          |
| ,                                |                                                                                                    | Nee Ja |                          |
|                                  | Verstuurd bericht<br>U heeft het onderstaande bericht naar uw patiënt verstuurd.                                                                                                    |        | Betaalverzoek            |
|                                  | Beste patiënt,<br>U heeft bij ons een consult gehad. Het blijkt dat u op dat momer<br>niet verzekerd was. Wij verzoeken u daarom vriendelijk het<br>betreffende bedrag aan ons over te maken. | it     | De patiënt heeft betaald |

#### 6. Nieuw berichttype: Uitnodiging vaccinatie

Zo goed als alle praktijken hebben de vaccinatierondes inmiddels gehad waardoor dit berichttype een beetje mosterd na de maaltijd is.. Sorry! Uit eerdere tests bleek wel dat het heel handig is, waardoor we het nu standaard toevoegen.

Bij het versturen van het bericht vult u de datum, het tijdstip en de locatie van de vaccinatie in. Dit wordt dan automatisch toegevoegd aan het bericht.

Normaal gesproken is de link om het bericht te lezen 7 dagen geldig. In dit geval blijft de link geldig t/m het moment van de afspraak.

| Datum<br>27-11-2024 | Starttijd<br>15:00 | Q | Eindtijd<br>17:00 | G |
|---------------------|--------------------|---|-------------------|---|
| 27-11-2024          | <br>15.00          | 0 | 17.00             |   |

**Onze tip:** denkt u dit berichttype voorlopig niet te gebruiken?

Schakel hem uit via Uw Sendi instellingen zodat deze optie niet wordt getoond.

### 7. Ja/Nee vraag stellen – deel 1

Vanaf nu kunt u via Sendi Smart een eenvoudige Ja/Nee vraag aan een patiënt stellen. De vraag kunt u stellen aan één patiënt of aan meerdere patiënten tegelijk (bulkverzoek).

De patiënt kan antwoorden met 'ja' of 'nee' en het gegeven antwoord ziet u direct terug in Sendi. Op deze manier hoeft u voor eenvoudige vragen niet meer telefonisch contact op te nemen met de patiënt. Dit kan nu gewoon via een Sendi-SMS.

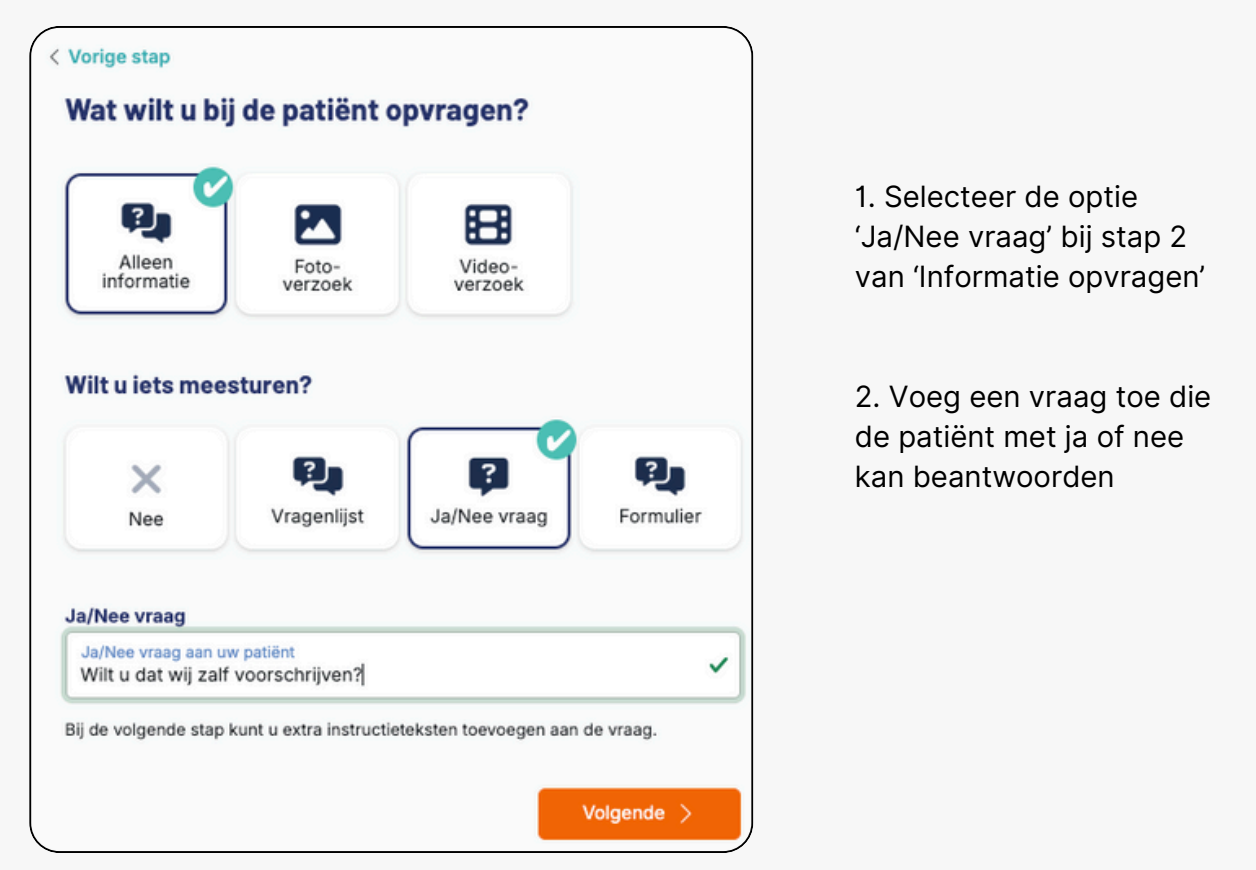

3. Voeg bij stap 3 een persoonlijke instructie toe met extra toelichting op de vraag.

Bij de persoonlijke instructie kunt u nu ook Persoonlijk bericht of instructie meesturen? Nee gebruikmaken van de standaard teksten. Via Type een kort bericht of instructie voor uw patiënt de eigen berichttekssten Beste patiënt, kunt u standaard instruc-Ik heb uw vraag overlegd met de huisarts. De klachten zouden binnen tieteksten toevoegen. twee weken vanzelf over moeten gaan. Mocht u last hebben van de jeuk dan kunnen we daarvoor een zalf voorschrijven. Laat ons even weten of u dit wilt, dan sturen we het recept door naar de apotheek.

🔵 Ja

## **Module Sendi Smart**

### 7. Een Ja/Nee vraag stellen – deel 2

#### Vraag aan één patiënt

Als de patiënt antwoord heeft gegeven, verandert de status in het overzicht op de pagina Beoordelen naar 'Antwoorden ontvangen'.

| 123 | Megan | 21-10-2024, 18:08 | Antwoorden ontvangen | Megan Oosterbaan | ) |
|-----|-------|-------------------|----------------------|------------------|---|
|     |       |                   |                      |                  | / |

Als u dan het contact openklikt, ziet u de verstuurde instructietekst, de gestelde vraag en het gegeven antwoord van de patiënt.

#### Bulkverzoek Ja/Nee vraag

Als u een bulkverzoek heeft gestuurd, dan ziet u in het overzicht hoeveel reacties er al ontvangen zijn. Bijvoorbeeld:

| Patiëntnaam                             | ↑↓ | Datum             | ↑↓ | Status                    | ↑↓    |
|-----------------------------------------|----|-------------------|----|---------------------------|-------|
| Bulkverzoek: aanmelden<br>oproepservice |    | 08-11-2024, 11:33 |    | 🏴 3 van 15 reacties ontva | angen |

Klik het bulkverzoek open om de verschillende ontvangen antwoorden in te zien. Dit wordt in een overzichtelijke tabel getoond. Bijvoorbeeld:

| Patiëntnummer∱↓ | Patiëntnaam 1      | Geboortedatum ↑↓ | Antwoord 1 | Bericht ↑↓ |   |
|-----------------|--------------------|------------------|------------|------------|---|
| 156468          | L Dhr. Jansen      | 30-11-1955       | Ja         |            |   |
| 1234            | L Mevr. Oosterbaan | 14-05-1993       | Nee        |            |   |
| Totaal: 2       |                    |                  |            |            | 1 |

Als u een reactie wilt sturen naar een patiënt, dan klikt u op het contact open door in de tabel op de patiënt te klikken. Daarna kunt u een antwoord sturen naar deze persoon. Dit is een enkel bericht. Als u naar alle patiënten tegelijk een antwoord wilt sturen dan kunt u een nieuw bulkbericht aanmaken en dezelfde verzendlijst kiezen.

#### 8. Bulkverzoeken versturen

Naast een bulkbericht (waar de patiënt niet op kan reageren) kunt u nu ook bulk verzoeken sturen via Sendi Smart! Hier kunnen de patiënten wél op reageren.

Stuur bijvoorbeeld een vragenlijst naar meerdere patiënten tegelijk. Of wilt u een Ja/Nee vraag aan meerdere patiënten tegelijk stellen? Nu kan het!

Het versturen van een bulk verzoek werkt op dezelfde manier als een bulk bericht. Ook hier kunt u een verzendlijst kiezen of handmatig meerdere patiënten toevoegen als ontvanger.

#### Bulkverzoek versturen

Klik bovenin het menu op 'Opvragen' en kies 'Bulkverzoek'.

Selecteer de gewenste verzendlijst of voeg handmatig meerdere patiënten als ontvanger toe.

Geef bij de volgende stap aan welke informatie u wilt opvragen, bijvoorbeeld een foto en een vragenlijst huidklachten.

#### **Reacties inzien**

Bij Beoordelen ziet u hoeveel reacties er ontvangen zijn.

| Patiëntnaam                         | ∱↓ | Datum             | ↑↓ | Status                    | ↑↓   | Door             | ↑↓ |  |
|-------------------------------------|----|-------------------|----|---------------------------|------|------------------|----|--|
| Bulkverzoek: Foto en<br>vragenlijst |    | 10-11-2024, 17:32 |    | 🏴 1 van 2 reacties ontvar | igen | Megan Oosterbaan |    |  |

Als u het verzoek opent, ziet u aan de linkerkant welke vragenlijst er is meegestuurd. In de tabel ziet u welke patiënten gereageerd hebben. In het voorbeeld ziet u dat er 2 foto's en antwoorden zijn ontvangen van Megan Oosterbaan. Door op die regel te klikken, opent het contact en kan ik alle informatie inzien.

| ericht / aanwijzing                                  | Q Zoek contact      |                |      |                  | Тоо                   | on 10 per pagina              | ~ |
|------------------------------------------------------|---------------------|----------------|------|------------------|-----------------------|-------------------------------|---|
| "Beste patiënt,                                      | Patiëntnummer∱↓     | Patiëntnaam    | ↑↓   | Geboortedatum ↑↓ | Ontvangen             | Bericht $\uparrow \downarrow$ |   |
| Graag antwoord geven op alle                         | 234 Legan Oosterbaa |                | n 1. | 14-05-1993       | 2 foto's / antwoorden |                               |   |
| vragen en een toto van de<br>huiduitslag toesturen.* | 987654              | ▲ Mw. Soeparto |      | 10-10-2023       |                       |                               |   |
| ragenlijst                                           | Totaal: 2           |                |      |                  |                       |                               |   |

Door het bulkverzoek af te handelen, wordt deze verplaatst naar de pagina 'Afgehandeld'. Het is niet erg als nog niet alle patiënten gereageerd hebben.

| Opvragen 🕶            |
|-----------------------|
| Normaal verzoek       |
| 2 Bulkverzoek         |
| 🗐 Verzendlijsten      |
| () Geplande contacten |

#### 9. Verzoeken inplannen

Het was al mogelijk om berichten in de toekomst in te plannen, bijvoorbeeld om patiënten te herinneren aan hun afspraak.

Vanaf nu kunt u ook verzoeken inplannen in de toekomst, bijvoorbeeld om voor de afspraak een vragenlijst in te vullen.

Of wat dacht u van een fotoverzoek voor over twee weken, om te kijken of de wond goed geneest? Zo kunt u het niet vergeten en krijgt de patiënt automatisch een sms'je met het verzoek foto's op te sturen.

#### Verzoek inplannen

Maak het verzoek zoals u gewend bent. Bij stap 3 ziet u links onderaan de knop 'Plan verzoek in.'

| () Plan verzoek in | 🚿 Stuur verzoek nu |
|--------------------|--------------------|
|--------------------|--------------------|

Kies de datum en het tijdstip waarop u het verzoek wilt versturen.

| ies een verst       | tuurmo | ment          |   |  |  |
|---------------------|--------|---------------|---|--|--|
| Datum<br>24-11-2024 | •      | Tijd<br>10:00 | o |  |  |
|                     |        |               |   |  |  |

Het verzoek wordt ingepland en is terug te vinden bij 'Geplande contacten'. Hier ziet u alle ingeplande berichten en de verzoeken. Door erop te klikken kunt u het bericht eventueel annuleren.

| Geplande contacten                  | Beheer hier uw ingeplande ve | erzoeken en berichten |    |                  |    |                     |    |   |
|-------------------------------------|------------------------------|-----------------------|----|------------------|----|---------------------|----|---|
| zoek gepland contact                | 10 per pagina 🗸              |                       |    |                  |    |                     |    |   |
| Contacttype                         | î↓                           | Aantal ontvangers     | ↑↓ | Gebruiker        | ↑↓ | Gepland voor        | t↓ |   |
| Fotoverzoek aan patient: Megan (234 | )                            | 1                     |    | Megan Oosterbaan |    | 24-11-2024 10:00:00 |    |   |
| Totaal: 1                           |                              |                       |    |                  |    |                     |    | 1 |

Als het verzoek is verzonden verschijnt deze automatisch in het overzicht op de pagina beoordelen.

<u>Terug naar begin</u>